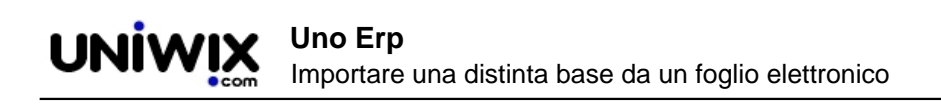

# Importare una distinta base da un foglio elettronico

## 1. Importare una distinta base da un foglio elettronico

### Ultimo aggiornamento il 05-03-2025

Anzitutto ricorda l'esistenza del nostro servizio di importazione dati, ma se vuoi procedere in autonomia segui le indicazioni sottostanti.

E' possibile importare una distinta base alla volta e gli articoli devono essere presenti su Uno Erp.

Infatti il file di importazione dovrà contenere anche l'ID degli articoli componenti, oltre che il resto delle informazioni.

E' importante che i dati siano tutti presenti, incluso il campo Tipo che identifica la tipologia di articolo.

Le merci dovranno avere come campo il valore "Merce".

|   | А     | В  | С       | D            | E              | F      | G                  | 1 |
|---|-------|----|---------|--------------|----------------|--------|--------------------|---|
| 1 | Тіро  | ID | Codice  | Descrizione  | Quantità netta | Scarto | Quantità di legame | ( |
| 2 | Merce | 1  | MP00001 | Farina (kg)  | 8              | 10     | 8.8                |   |
| 3 | Merce | 2  | MP00002 | Lievito (kg) | 0.5            | 0      | 0.5                |   |
| 4 | Merce | 3  | MP00003 | Sale (kg)    | 0.1            |        | 0.1                |   |
| 5 |       |    |         |              |                |        |                    |   |
| 6 |       |    |         |              |                |        |                    |   |

Completato il file della distinta, sarà necessario salvardo come .CSV con separatore di elenco ";".

#### Per chi usa excel:

|    | Cartella di lavoro di Excel                 |         |              |                              |          |                       |   |      |     |      |
|----|---------------------------------------------|---------|--------------|------------------------------|----------|-----------------------|---|------|-----|------|
| iu | Cartella di lavoro con attivazione macro o  | di Exce | el           |                              |          |                       |   |      |     |      |
|    | Cartella di lavoro binaria di Excel         |         |              |                              |          |                       |   |      |     |      |
|    | Cartella di lavoro di Excel 97-2003         |         |              |                              |          |                       |   |      |     |      |
| е  | CSV UTF-8 (delimitato da virgole)           |         |              |                              |          |                       |   |      |     |      |
|    | Dati XML                                    |         |              |                              |          |                       |   |      |     |      |
| л  | Pagina Web in file unico                    |         |              |                              |          |                       |   |      |     |      |
| r  | Pagine Web                                  |         |              |                              |          |                       |   |      |     |      |
|    | Modello di Excel                            |         |              |                              |          |                       |   |      |     |      |
| ti | Modello con attivazione macro di Excel      |         |              |                              |          |                       |   |      |     |      |
| se | Modello di Excel 97-2003                    |         |              |                              |          |                       |   |      |     |      |
| 1  | Testo (con valori delimitati da tabulazion  | i)      |              |                              |          |                       |   |      |     |      |
| -  | Testo Unicode                               |         |              |                              |          |                       |   |      |     |      |
|    | Foglio di calcolo XML 2003                  |         |              |                              |          |                       |   |      |     |      |
|    | Cartella di lavoro di Microsoft Excel 5.0/9 | 5       |              |                              |          |                       |   |      |     |      |
|    | CSV (delimitato dal separatore di elenco)   |         |              |                              |          |                       |   |      |     |      |
|    | Testo formattato (delimitato da spazio)     |         |              |                              |          |                       |   |      |     |      |
|    | Testo (Macintosh)                           |         |              |                              |          |                       |   |      |     |      |
| 1  | Testo (MS-DOS)                              |         |              |                              |          |                       |   |      |     |      |
| 'n | CSV (Macintosh)                             |         |              |                              |          |                       |   |      |     |      |
|    | CSV (MS-DOS)                                |         |              |                              |          |                       |   |      |     |      |
|    | DIF (Formato interscambio dati)             |         |              |                              |          |                       |   |      |     |      |
|    | SYLK (Connessione logica)                   |         |              |                              |          |                       |   |      |     |      |
|    | Componente aggiuntivo di Excel              |         |              |                              |          |                       |   |      |     |      |
|    | Componente aggiuntivo di Excel 97-2003      |         |              |                              |          |                       |   |      |     |      |
|    | PDF                                         |         |              |                              |          |                       |   |      |     |      |
|    | Documento XPS                               |         |              |                              |          |                       |   |      |     |      |
|    | Foglio di calcolo Open XML Strict           |         |              |                              |          |                       |   |      |     |      |
| 1  | Formato ODS                                 |         |              | <br>                         |          |                       |   |      |     |      |
| 1  | Cartella di lavoro di Excel                 |         |              |                              |          |                       |   |      |     | ~    |
| i: | Unknown Creator                             | Tag:    | Aggiungi tag | Titolo: Untitled Spreadsheet | Oggetto: | Specificare l'oggetto |   |      |     |      |
|    |                                             |         |              |                              |          |                       |   |      |     |      |
|    | Salva anteprima                             |         |              |                              |          |                       |   |      |     |      |
|    | 0                                           |         |              |                              |          |                       |   |      |     |      |
|    |                                             |         |              |                              |          |                       |   |      |     |      |
| 1  |                                             |         |              |                              |          | Strumenti 🔻           | S | alva | Ann | ulla |
|    |                                             |         |              |                              |          |                       |   |      |     |      |

#### Disponibile il file, partendo dall'icona della Distinta base del singolo articoli

| Magazzino 🖻 Articoli |                     |                                               |  | Valorizzazione PM 4.499.933,15 € Ca                 |        |        |        |        | 33,15 € <b>Caric</b> | arica articoli: Sfoglia Nessun file selezionato. |               |             |          |   |   | ato. |          |   |
|----------------------|---------------------|-----------------------------------------------|--|-----------------------------------------------------|--------|--------|--------|--------|----------------------|--------------------------------------------------|---------------|-------------|----------|---|---|------|----------|---|
|                      | Nuovo               | Filtra                                        |  |                                                     | Valori | zzazio | ne LIF | 0      | 699.0                | 15,58 €                                          | accedi        | alla distir | ita base |   |   |      |          |   |
| _                    |                     |                                               |  |                                                     | Valori | zzazio | ne FIF | 0      | 697.2                | 88,96 €                                          |               |             |          |   |   |      |          |   |
| <b>∆ ID ▼</b>        | ▲ COD ▼             | ▲ DESCRIZIONE ▼                               |  | $\mathbbm{A}$ fornitore preferenziale $\mathbbm{V}$ | QTA    | ÓRD    | IMP    | TEÓ    | VALORE               | VENDITA IE                                       | VENDITA II    |             |          |   |   |      |          |   |
| 2290                 | MAIS<br>FIOCCATO    | MANGIME COMPLEMENTARE<br>MAIS FIOCCATO        |  |                                                     | 0.00   | 0.00   | 0.00   | 0.00   | 0,00€                | 0,00€                                            | 0,00€         | 2 📖 1       | -        | V | Р | e (  |          | ٩ |
| 2289                 | AGNELLI<br>INGRASSO | MANGIME COMPLEMENTARE<br>PER AGNELLI INGRASSO |  |                                                     | -50.00 | 0.00   | 0.00   | -50.00 | 0,00€                | 0,00 €                                           | <b>0,00 €</b> | 2 📖 🛙       |          | V | P | e!   | <u> </u> | ) |

Cliccando sul tasto Scegli file si può importare la distinta base per l'articolo in esame.

|                            | Prezzo di vendita | 0,0000 Incidenza del costo | 0,00%                               |
|----------------------------|-------------------|----------------------------|-------------------------------------|
| Distinta base per articolo | Ricavo            | 0,0000 Margine             | 0,00%                               |
|                            | Costo             | 0,000                      |                                     |
|                            | Utile             | 0,000 Carica distinta CSV: | Scegli file Nessun file selezionato |
| Nuovo Filtra               |                   |                            |                                     |

Il file deve avere i seguenti dati:

Il file deve essere necessariamente in formato .csv

Qui è disponibile un file di esempio.

Uno Erp guida nell'importazione del file esponendo le colonne e le righe che riuscirà a leggere dal CSV proponendo delle tendine dalle quali sarà possibile selezionare i campi da popolare.

| Importazione articol                                                                                                    | i      |                |                   |                                                   |                  |                  |                     |            |                |  |
|----------------------------------------------------------------------------------------------------|--------|----------------|-------------------|---------------------------------------------------|------------------|------------------|---------------------|------------|----------------|--|
| <ul> <li>Se i tuoi dati non sono incolonnati correttamente, probabilmente il tuo software esporta i dati in maniera non conforme al nostri standard (campi separati da ';'), ti consigliamo di importare i dati su xls e salvarii in formato csv</li> <li>Selezionare i campi necessari e sufficenti sono: Tipo, Articolo ID, Codice Articolo, Descrizione, Quantità Netta, Scarto. La Quantità Legame verrà calcolata in automatico</li> <li>Una volta preparata i Importazione, citcare sul publiante importa in fondo alla tabella di antegrima</li> </ul> |        |                |                   |                                                   |                  |                  |                     |            |                |  |
| Numero totale righe<br>Ignora la prima riga<br>Sostituisci la lista esiste                                                                                                    |        | selezionare pe | r evitare di imp  | ortare la prima                                   | riga contenen    | te solo le etich | ette                |            |                |  |
| ID Articolo                                                                                                    | ✓ Tipo | ✓ Ignora ✓     | Codice Articolo 🗸 | Descrizione 🗸                                     | Quantità Netta 🗸 | Scarto %         | Quantità Legame 🗸 🗸 | Ignora 🗸 🗸 | Ignora         |  |
| ID                                                                                                    | Тіро   | Art. ID        | Codice            | Descrizione                                       | Qta Netta        | Scarto           | Qta Legame          | UM         | Costo Unitario |  |
| 28                                                                                                    | Merce  | 56             | IPACC31           | CUSTODIA LIFEPROOF PER<br>IPAD MINI, MINI2, MINI3 | 1                |                  | 1                   | Ν.         | 130            |  |
| 26                                                                                                    | Merce  | 33             | IPLIGHTAPPLE1MT   | CAVO LIGHTNING APPLE<br>USB 1MT.                  | 1                |                  | 1                   | Ν.         |                |  |
| 27                                                                                                    | Merce  | 88             | IPST94            | CARICA BATTERIA                                   | 1                | 10               | 1                   | Ν.         | 9              |  |
| Importa                                                                                                    |        | indicare il no | me del campo      | che si vuole po                                   | polare o se igr  | norare il conten | uto della colon     | na         |                |  |

al click sul tasto Importa verrà generata la distinta che ovviamente potrete modificare con i consueti tasti di Modifica.